## **TRIOS® Scanner** Scan-Thru Workflow for Certain® and Ex-Hex® BellaTek® Abutments

TRIOS<sup>®</sup> scanner must be set up to send order to customer's 3Shape Communicate Inbox prior to scan (this is a one-time set upcontact Customer Service for assistance).

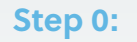

- **A)** Create an order in your TRIOS Scanner using the following settings:
  - Restoration: "Crown"
  - Color: "Gold"
  - Shade: "Vita 1"

#### Step 1:

- **B)** Double click on the 3Shape icon
- **C)** Go to "3Shape Communicate Inbox". Click on refresh icon to see new order

**D)** TRIOS order will appear in the "3Shape Communicate Inbox"

**E)** Right click on the order, select "Open" to modify order.

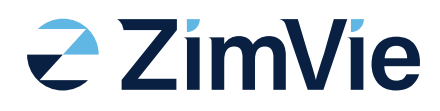

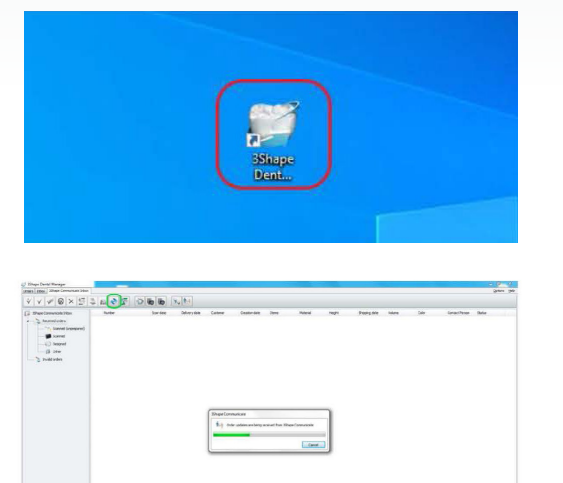

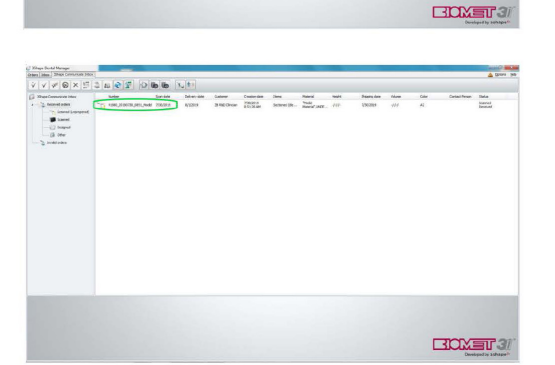

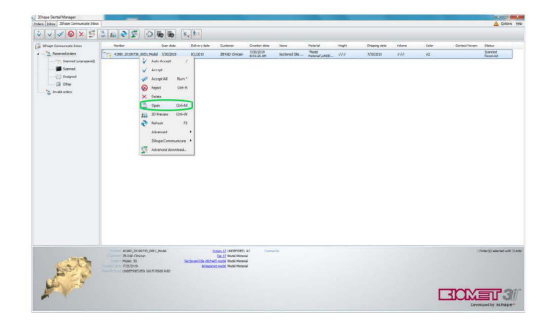

# TRIOS Scanner

Scan-Thru Workflow for Certain and Ex-Hex BellaTek Abutments

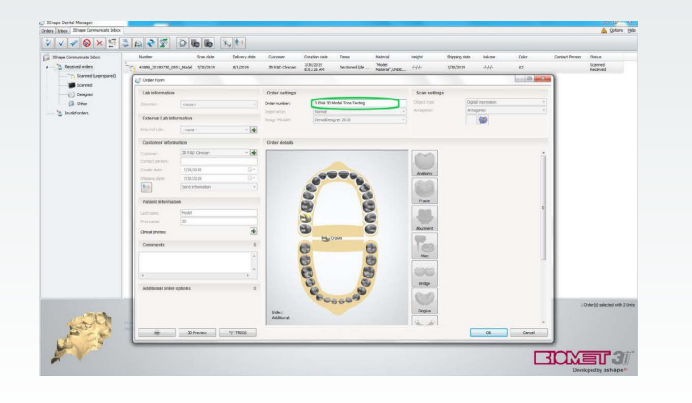

1/3/00 H

#### Step 2:

- A) Change order number, then click "OK" to continue
- **B)** Order number is changed. Right click on "Accept" to modify order. Click "Accept" to continue, then click "OK"

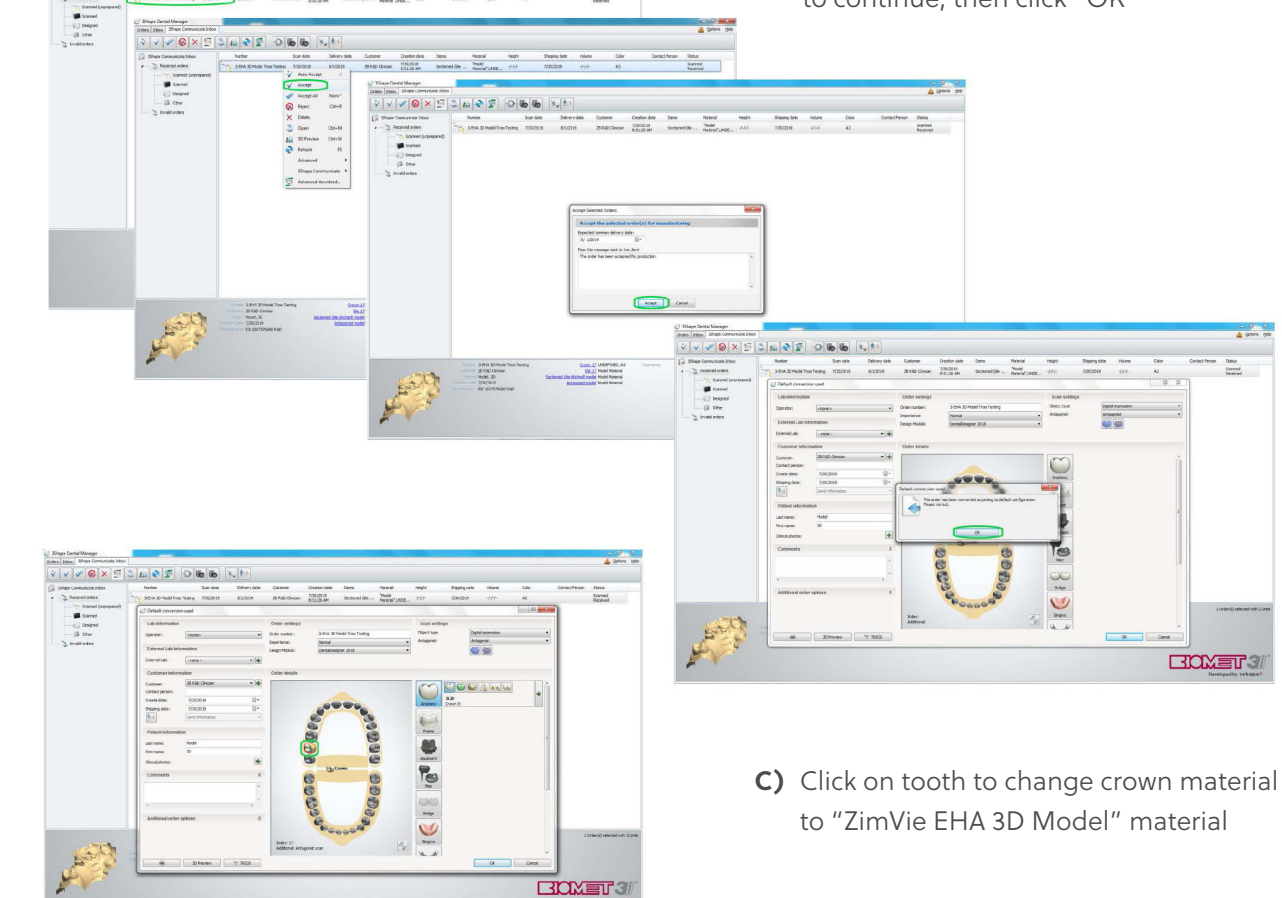

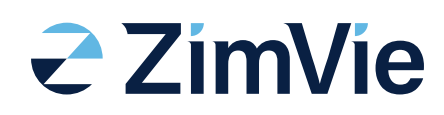

Scan-Thru Workflow for Certain and Ex-Hex BellaTek Abutments

**TRIOS Scanner** 

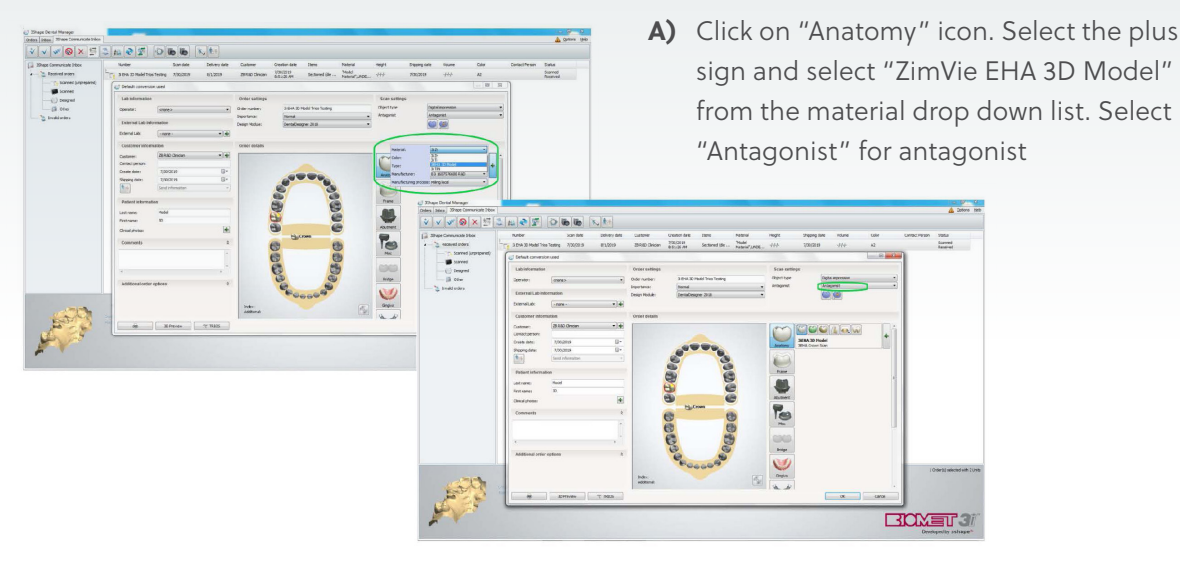

#### Step 3:

B) Click "Save" on the automatic conversion pop-up, order will be moved from 3Shape Communicate Inbox" to the "order" inbox

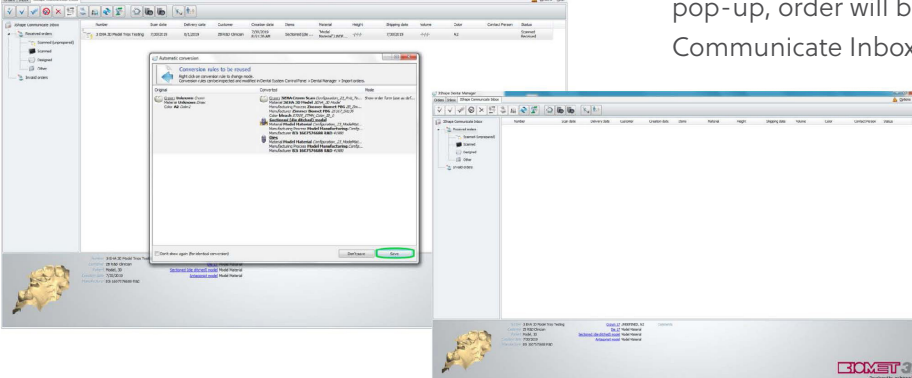

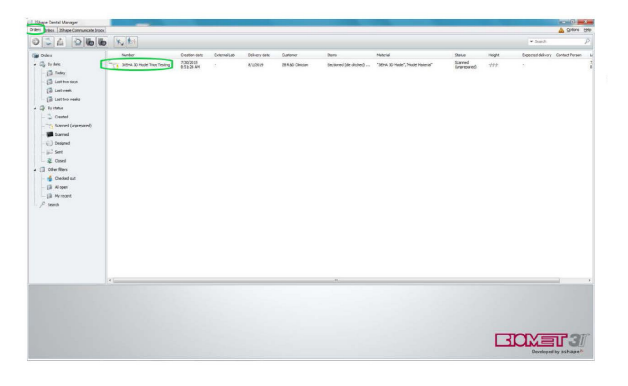

**C)** Order will appear in "Orders" inbox

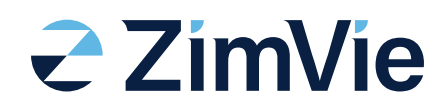

ZimVie DENTAL SOLUTIONS

### TRIOS Scanner Scan-Thru Workflow for Certain and Ex-Hex BellaTek Abutments

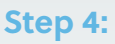

- A) Press F4 to open the order folder. Drag or paste the completed pdf *BellaTek* Work Order form file inside the order folder. Close folder to continue.
- file inside the o
  file inside the o
  file inside the o
  file inside the o
  - B) Once the order is scanned or loaded, right click on "Order" and select "Send to Manufacturer." Change order transfer size from "Large (complete order)" to "Small (no scan colors, no remodeling)."

**C)** Click on "Order" and then click "Send" to send the order to the manufacturer

#### For more information, visit ZimVie.com

#### ZimVie

4555 Riverside Drive Palm Beach Gardens, FL 33410 1-800-342-5454 Phone: +1-561-776-6700 Fax: +1-561-776-1272

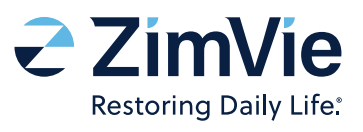

Unless otherwise indicated, as referenced herein, all trademarks are the property of ZimVie; and all products are manufactured by one or more of the dental subsidiaries of ZimVie, Inc. (Biomet 3i, LLC, Zimmer Dental, Inc., etc.) and marketed and distributed by ZimVie Dental and its authorized marketing partners. For additional product information, please refer to the individual product labeling or instructions for use. Product clearance and availability may be limited to certain countries/regions. This material is intended for clinicians only and does not comprise medical advice or reprinted without the express written consent of ZimVie. ZVI799 REV A 11/23 ©2023 ZimVie. All rights reserved.

HOMET 3